# **Upload Contractor Certificates and Qualifications** for Contractors

3

18/01/2024

This one-point lesson describes how **Contractor Principal Contacts** can upload their employee certificates to Cority.

## **Upload a New Certificate**

From the Contractors landing page, click the Contractor ID to go to your Entity record, then click the Individual Contractors tab. Select the Contractor from the list by clicking their First Name.

In the Individual Contractor Profile, click the Certifications and Qualifications tab.

Click New.

1

## Complete the following fields:

- Document Type Select Certification and Qualification or Refresher
- Expiration Date Copy across from the certificate, if applicable
- **Document Date** Change from today's date to date of issue
- Course Types Use the search icon for a full list. Choose Other if course not listed
- **Description** Enter a concise, clear description of the document content
- Import File Click Choose File to upload a document or photo of the certificate/qualification

### Click Save.

The document is now ready for review by Fonterra.

Always create a NEW document record when uploading a new certificate.

### View a Document Record

From the Contractor Individual Profile, go to the Certifications and Qualifications tab and click on the document Document Type. To open the imported file, click the paperclip symbol.

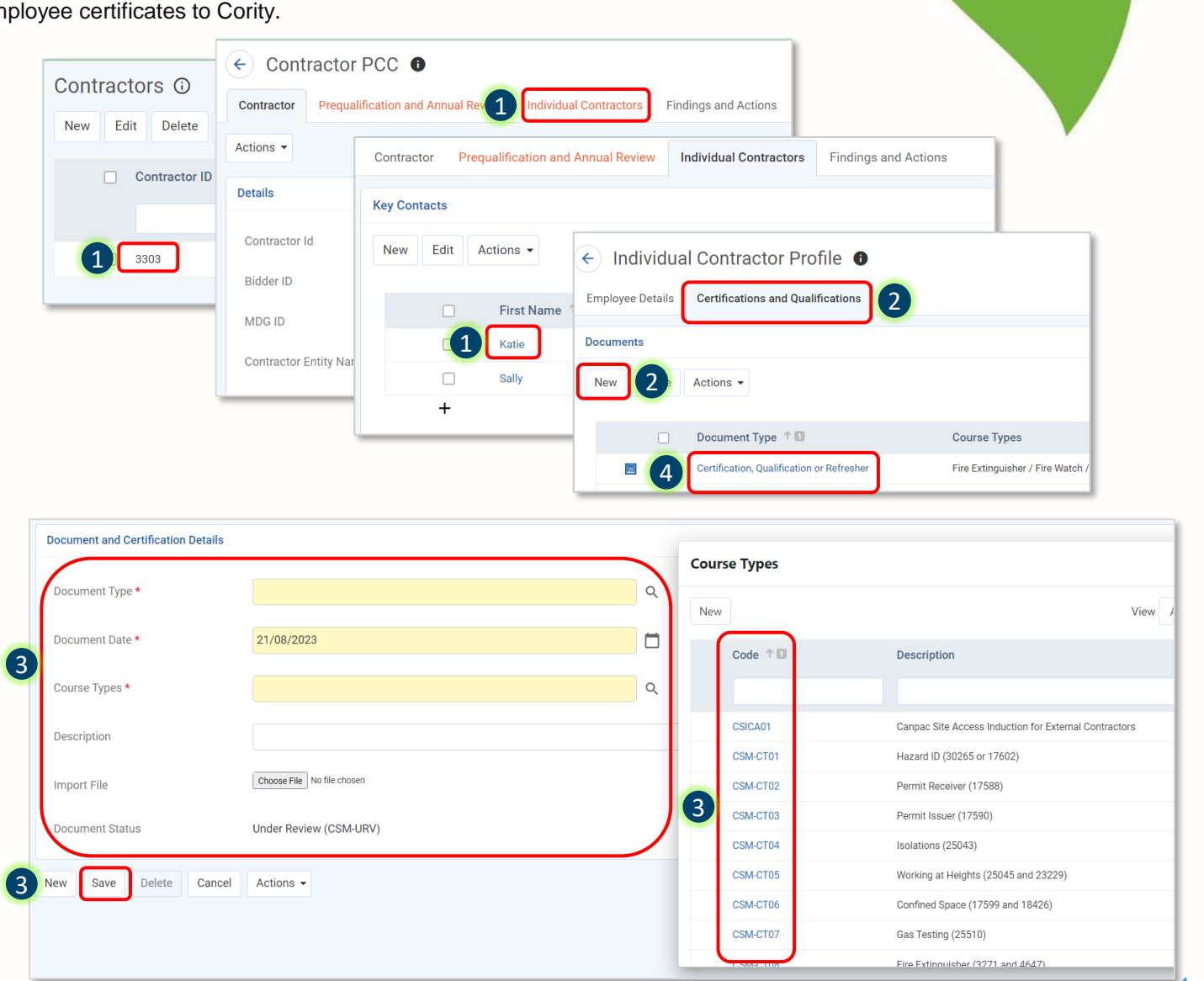

Fonterra

**Dairy for life**